## NHA CCHF Android Mobile Application Steps in English:

- Beneficiary will open Ayushman app and will click on login
- Beneficiary will login to App using "Beneficiary" radio button
- Mobile OTP will come. Please enter the same and enter captcha and click on login
- On next screen select Scheme as "PMJAY", state as "Haryana", Sub-Scheme as "CCHFE", Search by as "Employee ", respective District and then enter 'Payee Code' in the ID Number text box and click on search button
- On the result shown click on "Do-eKYC and select "Aadhaar OTP" option
- Click on verify button and click yes to give consent on the pop-up and click Agree
- Enter both Aadhaar OTP and Mobile OTP received and click on Submit
- You will get message that "you have successfully authenticated" as family member. Proceed to create card". This step is ensuring you are ana actual family member.
- Click on Adhaar OTP again and click on verify button and click yes to give consent on the pop-up and click Agree
- Enter both Aadhaar OTP and Mobile OTP received and click on Submit
- Click on 'Capture Photo' option to take the live picture and click a picture and proceed
- Under Additional Information click on "Yes" for "Do you have a mobile Number", enter mobile number and click on verify
- An OTP will be received on mobile number and enter the same in required text box
- Select relation with family head

- Enter Pin Code and other details as per your current address
- Click on Submit button
- You will get message "e-KYC is completed. Please download the card after sometime'
- You may download the card after 30 minutes of e-KYC.

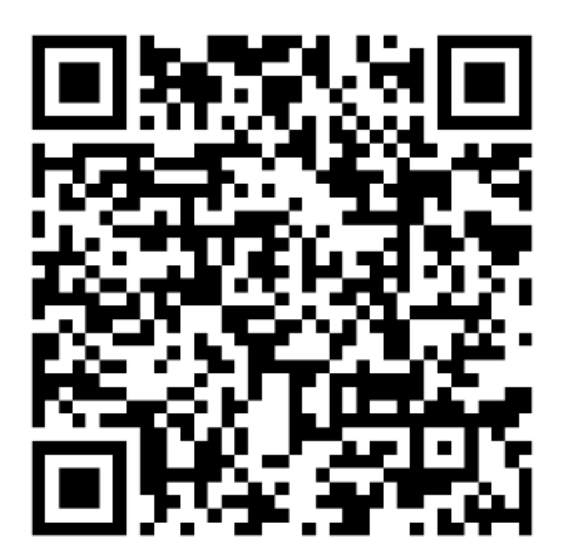

## NHA Android Mobile App QR Code

## एनएचए सीसीएचएफ एंड्रॉइड मोबाइल एप्लिकेशन (हिन्दी में चरणः)

- लाभार्थी आयुष्मान ऐप खोलेगा और लॉगिन पर क्लिक करेगा
- लाभार्थी "लाभार्थी" रेडियो बटन का उपयोग करके ऐप में लॉग इन करेगा
- मोबाइल OTP आएगा. कृपया इसे दर्ज करें और कैप्चा दर्ज करें और लॉगिन पर क्लिक करें
- अगली स्क्रीन पर योजना को "पीएमजेएवाई" के रूप में चुनें, "हरियाणा" के रूप में बताएं, उप-योजना को "सीसीएचएफई" के रूप में बताएं, सर्कबी को "कर्मचारी आईडी", संबंधित जिले के रूप में चुनें और फिर आईडी नंबर टेक्स्ट बॉक्स में 'पेयी कोड' दर्ज करें और क्लिक करें। खोज बटन
- दिखाए गए परिणाम पर "Do-eKYC" पर क्लिक करें और "आधार ओटीपी" विकल्प चुने
- सत्यापित बटन पर क्लिक करें और पॉप-अप पर सहमति देने के लिए हॉ पर क्लिक करें और सहमत पर क्लिक करें
- प्राप्त आधार ओटीपी और मोबाइल ओटीपी दोनों दर्ज करें और सबमिट पर क्लिक करे
- आपको संदेश मिलेगा कि परिवार के सदस्य के रूप में "आपने सफलतापूर्वक प्रमाणित कर लिया है"। कार्ड बनाने के लिए आगे बढ़ें" । यह कदम यह सुनिश्चित कर रहा है कि आप वास्तविक परिवार के सदस्य हैं।
- आधार ओटीपी पर फिर से क्लिक करें और सत्यापित बटन पर क्लिक करें और पॉप-अप पर सहमति देने के लिए हां पर क्लिक करें और सहमत पर क्लिक करें।

## NHA Android Mobile App QR Code

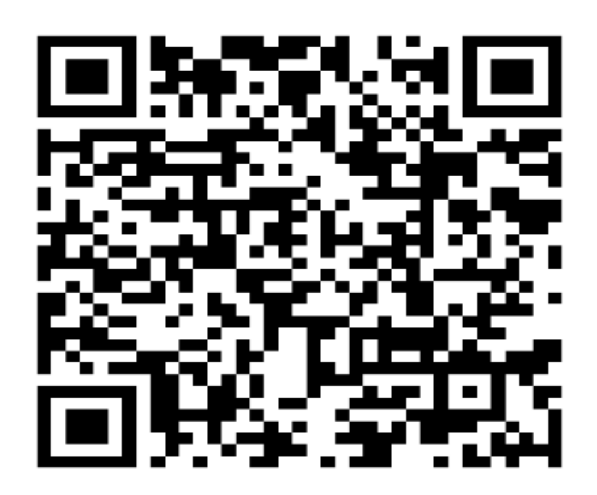

- आप ई-केवाईसी के 30 मिनट बाद कार्ड डाउनलोड कर सकते हैं।
- आपको संदेश मिलेगा "ई-केवाईसी पूरा हो गया है। कृपया कुछ देर बाद कार्ड डाउनलोड करें'
- सबमिट बटन पर क्लिक करें
- अपने वर्तमान पते के अनुसार पिन कोड और अन्य विवरण दर्ज करें

करें, मोबाइल नंबर दर्ज करें और सत्यापित पर क्लिक करें

- परिवार के मुखिया के साथ संबंध का चयन करें
- मोबाइल नंबर पर एक ओटीपी प्राप्त होगा और उसे आवश्यक टेक्स्ट बॉक्स में दर्ज करें
- अतिरिक्त जानकारी के अंतर्गत "क्या आपके पास मोबाइल नंबर है" के लिए "हां" पर क्लिक
- लाइव तस्वीर लेने के लिए 'कैप्चर फोटो' विकल्प पर क्लिक करें और एक तस्वीर क्लिक करें
  और आगे बढ़ें
- प्राप्त आधार ओटीपी और मोबाइल ओटीपी दोनों दर्ज करें और सबमिट पर क्लिक करें